#### পাঠশালা

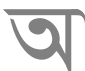

পনার পিসি কাজ করতে পারবে না, যদি মাস্টার বুট রেকর্ড করাপ্ট করে বা মুছে যায়। তবে সৌভাগ্যবশত আপনি এ সমস্যা ফিক্স করতে পারবেন।

পিসি স্টার্টআপ সিস্টেমের মল অংশ হলো মাস্টার বুট রেকর্ড। এটি কমপিউটারের ডিস্ক পার্টিশনের তথ্য ধারণ করে ও অপারেটিং সিস্টেম লোড হতে সহায়তা করে। মাস্টার বুট রেকর্ড যদি যথাযথভাবে কাজ না করে, তাহলে আপনার পিসি ঠিকভাবে কাজ করতে পারবে না।

র্যানসামওয়্যার মাস্টার বুট রেকর্ড ওভাররাইট করে, যা নতুন কিছু নয়। অতিসম্প্রতি পেটিয়া (Petya) ধরনের র্যানসামওয়্যার মাস্টার বুট রেকর্ডে সমস্যা সষ্টি করছে। কিছদিন আগে এক বিরক্তিকর ম্যালওয়্যার পপআপ হয় FossHub (ফ্রি ও ওপেনসোর্স সফটওয়্যার কমিউনিটির অংশ, যার লক্ষ্য ডাউনলোড ও ফ্রি প্রোজেক্টের হোস্টিং)-এ, যা ওভাররাইট করে মাস্টার বুট রেকর্ড এবং আক্রান্ত ব্যবহারকারীদের জন্য মাথাব্যথার কারণ হয়ে দাঁডায়।

মাস্টার বুট রেকর্ড নষ্ট হয়ে গেলে সাধারণত অপরিবর্তনীয় হয় না। তবে কিছু সমস্যা রয়েই যায়, যেহেতু মাস্টার বুট রেকর্ড ওভার রাইট করার ফলে আপনার পিসিকে রেন্ডার করবে অপারেট করার অনপযোগীভাবে যতক্ষণ পর্যন্ত না এটি রিপেয়ার হচ্ছে।

## মাস্টার বুট রেকর্ড ফিক্স করা

মাস্টার বুট রেকর্ড ফিক্স করার মল উপায় হলো কমান্ড প্রম্পট ও bootrec.exe রান করা। উইডোজ ৮ ও ১০-এর আগের ভার্সনগুলোতে কমান্ড প্রম্পটে অ্যাক্সেস করা হতো রিকোভারি মিডিয়া. যেমন ডিভিডি ডিক্ষ বা ইউএসবি দ্রাইভের মাধ্যমে। এগুলো উইডোজ ১০-এ এখন পর্যন্ত কাজ করছে এবং এ সম্পর্কে পরে আলোচনা করা হবে। তবে উইন্ডোজের সর্বাধুনিক ভার্সন বাডতি মিডিয়া ছাডা রিকোভারি কমান্ড রান করানোর জন্য অফার করে সহজতর প্রক্রিয়া।

যখন উইডোজ ১০ পিসি প্রথম বুট করা হয়. তখন সমস্যা থাকলে তা রিকগনাইজ করা উচিত এবং automatic repair মোড এন্টার করা উচিত। এ কাজটি হওয়ার সময় ব্ল উইন্ডোজ লোগোর নিচে Preparing Automatic Repair লেখাটি দেখতে পারবেন।

যদি এমনটি না হয়ে দেখা গেল বু উইন্ডোজ লোগো. তাহলে কমপিউটার বন্ধ করুন হার্ড রিসেট/পাওয়ার বাটন চেপে। কমপিউটার অন-অফ করতে থাকুন যতক্ষণ পর্যন্ত না দেখতে পাচ্ছেন আপনার পিসি অটোমেটিক রিপেয়ারে বুট হচ্ছে। এর জন্য মাত্র কয়েকবার রিবুট করুন।

অটোমেটিক রিপেয়ার মোড প্রস্তুত হওয়ার পর

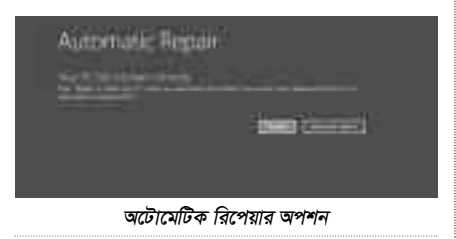

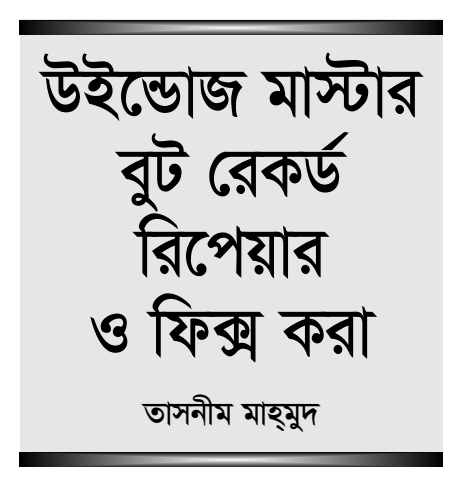

আপনি দেখতে পারবেন Automatic Repair ষ্ট্রিন। এখান থেকে সিলেক্ট করুন Advanced options । পরবর্তী দ্রিনে Troubleshoot-এ ক্লিক করে আবার Advanced options সিলেক্ট করুন। এবার ছয় অপশনসহ আরেকটি দ্রিন দেখতে

পারবেন। আপনি যদি চান, তাহলে কমান্ড প্রম্পটে ও Bootrec-এ যাওয়ার আগে সিলেব্ট করুন। Startup Repair একটি স্বয়ংক্রিয় প্রোগ্রাম, যা যেকোনো সমস্যা ফিক্স করতে চেষ্টা করে কোনো রকম বাধা ছাড়া, যদি কমপিউটার ডিক্ষে কোনো সমস্যা খুঁজে পায়।

| Choo | se an option    |  |
|------|-----------------|--|
| ->   |                 |  |
| и    |                 |  |
| Ċ    |                 |  |
|      | অপশন বেছে নেয়া |  |

Advanced option

অ্যাডভান্স অপশন

কোনো সমস্যা ফিক্স করার জন্য এটি একটি চমৎকার ইউটিলিটি হলেও স্টার্টআপ রিপেয়ার অনেক বেশি সময় নেয় কাজ শেষ করতে সাধারণ বুটরেক (Bootrec) রান করানোর তুলনায়।

বুটরেক অপশন ব্যবহার করার জন্য Command Prompt টাইলে ক্লিক করুন। এটি আবার আপনার কমপিউটারকে রিবুট করানোর জন্য প্রম্পট করতে পারে। এরপর পাসওয়ার্ডসহ লগইন করার জন্য বলতে পারে। যদি এমনটি ঘটে থাকে. তাহলে সে অনুযায়ী কাজ করুন। কমান্ড লাইন আবির্ভূত হওয়ার পর আপনাকে নিচে বর্ণিত কমান্ড টাইপ করে এন্টার চাপতে হবে।

bootrec.exe /fixmbr

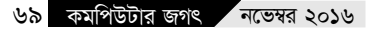

লক্ষণীয়, exe ও /fixmbr-এর মাঝে স্পেস ব্যবহার করে কমান্ড যথাযথভাবে রান করা জটিল। এ ক্ষেত্রে কমান্ডের প্রথম অংশ exe পিসিকে বলছে Bootrec প্রোগ্রাম রান করানোর জন্য এবং কমান্ডের দ্বিতীয় অংশ /fixmbr অপশন Bootrec-কে বলছে, আমরা যা চাই ড্যাশ তাই রিকোভার করতে।

যদি সবকিছু ঠিকভাবে কাজ করে, তাহলে কমান্ড প্রম্পট প্রিন্ট করবে The operation completed successfully। এরপর পিসিকে রিবুট করুন।

যদি আপনি র্যানসামওয়্যার থেকে অথবা ম্যালওয়্যারের অন্য কোনো ফরম থেকে রিকোভারের চেষ্টা করে থাকেন, তাহলে সেফ মোড থেকে বুট করুন ও অ্যান্টিম্যালওয়্যার রান করার বিষয়টি নিশ্চিত করুন।

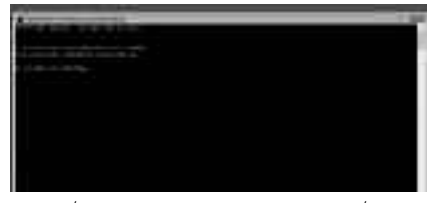

বুটরেক অপশন ব্যবহার করার কমান্ড প্রস্পট

# একটি সিস্টেম

রিপেয়ার দ্রাইভ থেকে বুটরেক যদি আপনি

উইন্ডোজের একটি পুরনো ভার্সন রান

ইউএসবি দ্রাইভ

করতে থাকেন অথবা আপনার উইন্ডোজ ১০ পিসি যদি রিপেয়ার অপশন চালু না করে. তাহলে আপনার মাস্টার বুট রেকর্ড ফিক্স করার জন্য দরকার হবে একটি রিকোভারি দ্রাইভ ব্যবহার করা। পিসিতে সিস্টেম রিপেয়ার মিডিয়া ঢুকিয়ে পিসি স্টার্ট করুন। এটি হতে পারে আপনার তৈরি করা একটি অথবা উইন্ডোজ ইনস্টল ডিক্ষের পারচেজ ভার্সন।

উইন্ডোজের জন্য একটি রিকোভারি ড্রাইভ তৈরি করা হলে যেকোনো বিপর্যয়ের সময় সেটি হতে পারে এক রক্ষাকবচ। এবার সিস্টেম বুট করুন। যদি আপনি ইউএসবি দ্রাইভ ব্যবহার করেন, তাহলে ইন্টারনাল ড্রাইভে ফিরে যাওয়ার আগে আপনার সিস্টেমের বায়োসকে সেট করতে হবে ইউএসবি থেকে বুট করার জন্য। যদি আপনার বায়োস সঠিকভাবে কনফিগার করা না হয়. তাহলে সিস্টেম রিকোভারি দ্রাইভ কোনো কাজে আসবে না। লক্ষণীয়. বায়োসে এন্টার করার উপায়টি সার্বজনীন নয়।

রিকোভারি ড্রাইভে বুট করার পর আপনার পছন্দের কিবোর্ড লেআউট ও ল্যাঙ্গুয়েজ সিলেক্ট করুন। এরপর আপনি পৌঁছে যাবেন ট্রাবলণ্ডটিং স্ক্রিনে।

এ অবস্থায় আপনি কন্টিনিউ করতে পারেন কমান্ড প্রম্পট ও রান করতে পারেন বুটরেক।

যদি আপনি উইন্ডোজ ৭ ব্যবহারকারী হয়ে থাকেন. তাহলে অনুসরণ করা উচিত রিকোভারি মোডে চালু করা ধাপগুলো। ইনপুট মেথড সিলেক্ট করার পর Repair your computer সিলেক্ট করুন। এরপর Next→System Recovery Options →Command Prompt-এ ক্লিক করার পর বুটরেক স্টার্ট করুন একই bootrec.exe /fixmbr ব্যবহার করে।

# সেফ মোডে এন্টার করা

কোনো কিছু করার আগে আপনার দরকার পিসিকে ইন্টারনেট থেকে বিচ্ছিন্ন রাখা এবং যতক্ষণ পর্যন্ত না পিসিকে পরিষ্কার করে ব্যবহারের জন্য প্রস্তুত করতে পারছেন, ততক্ষণ পর্যন্ত পিসিকে ইন্টারনেট সংযোগ থেকে বিচ্ছিন্ন রাখুন। এর ফলে সহায়তা পাবেন ম্যালওয়্যার বিস্তার প্রতিরোধে অথবা ব্যক্তিগত ডাটা প্রতিরোধে।

যদি মনে করেন আপনার পিসি ম্যালওয়্যারে আক্রান্ত হয়েছে, তাহলে পিসিকে বুট করুন মাইক্রোসফটের সেফ মোডে। সেফ মোডে ন্যূনতম প্রয়োজনীয় প্রোগ্রাম ও সার্ভিস লোড হয়। উইন্ডোজ স্টার্টের সময় যদি কোনো ম্যালওয়্যার স্বয়ংক্রিয়ভাবে লোড হওয়ার জন্য সেট হয়ে থাকে, তাহলে সেফ মোড প্রতিহত করবে, যাতে অনাকাজ্ফি কিছু এন্টার করতে না পারে। এটি খুবই গুরুত্বপূর্ণ। কারণ এটি দ্রুতগতিতে ও সহজে ফাইলে অ্যাক্সেস করা অনুমোদন করে। এগুলো আসলে সক্রিয় বা রানিং নয়।

মাইক্রোসফট উইন্ডোজ ৭ ও ৮-এর বুটিং প্রসেসকে তুলনামূলকভাবে সহজতর করে পরিণত করে সেফ মোডে। তবে উইন্ডোজ ১০-এ সেফ মোডকে বেশ জটিল করে উপছাপন করা হয়েছে। উইন্ডোজ সেফ মোডে বুট করার জন্য উইন্ডোজ ১০-এ প্রথমে ক্লিক করুন Start Button-এ। এরপর সিলেক্ট করুন Power বাটন। মনে হবে আপনি রিবুট করতে চাচ্ছেন। তবে কোনো কিছুতে ক্লিক করবেন না। এরপর Shift কী চেপে Reboot-এ ক্লিক করুন। ফুল স্ট্রিন মেনু আবির্ভূত হওয়ার পর Troubleshooting সিলেক্ট করুন। এরপর Advanced Options সিলেক্ট করে Startup Settings সিলেক্ট করুন। এবার পরবর্তী উইন্ডোতে Restart বাটনে ক্লিক করুন। এরপর পরবর্তী ক্রিন আবির্ভূত হওয়ার জন্য অপেক্ষায় থাকুন। এরপর করেকটি স্টার্টআপ অপশনসহ একটি মেনু দেখতে পারবেন। এবার ৪ নম্বর অপশন সিলেক্ট করুন। এটি হলো সেফ মোড। লক্ষণীয়, আপনি যদি কোনো অনলাইন ক্ষ্যানার যুক্ত করতে চান, তাহলে আপনার দরকার হবে ৫ নম্বর অপশন সিলেক্ট করা, যা হলো Safe Mode with Networking।

যদি আপনি বুঝতে পারেন আপনার পিসি সেফ মোডে তুলনামূলকভাবে একটু বেশি দ্রুতগতিতে রান করছে, তাহলে ধরে নিতে পারেন আপনার সিস্টেম ম্যালওয়্যারে আক্রান্ত অথবা বুঝে নিতে পারেন আপনার সিস্টেমে প্রচুর পরিমাণে বৈধ প্রোগ্রাম ইনস্টল করা আছে, যা উইন্ডোজের সাথে সাথে লোড হওয়ার কারণে সিস্টেম ল্লো হয়েছে

### পরবর্তী ধাপ

যদিও মাস্টার বুট রেকর্ড সমস্যা রিপেয়ার করা তুলনামূলকভাবে সহজ হলেও খারাপ কিছু ঘটার জন্য প্রস্তুত থাকা ভালো, যাতে আবির্ভূত যেকোনো সমস্যার সমাধান করা যায়।

সবচেয়ে গুরুত্বপূর্ণ বিষয় হলো, মাস্টার বুট রেকর্ড ইরেজারের এবং পিসির অন্যান্য আকম্মিক বিপর্যয়ের বিরুদ্ধে প্রতিরোধ করা। আপনার পার্সোনাল ফাইলগুলো ব্যাকআপ করে নিন। এর অর্থ প্রতিদিনের লোকাল ব্যাকআপ এক্সটারনাল হার্ডড্রাইভে রাখা অথবা প্রতিদিনের ব্যাকআপের জন্য থার্ডপার্টি প্রোগ্রাম ব্যবহার করা।

আপনি একটি সিস্টেম রিকোভারি ড্রাইভ তৈরি করে নিতে পারেন। এটি উইন্ডোজ ১০-এর যুগে খুবই গুরুত্বপূর্ণ। যেহেতু উইন্ডোজ ১০-এর প্রথম দিকের ব্যবহারকারীদের মধ্যে অনেকেই তাদের অপারেটিং সিস্টেমকে আপগ্রেড করে নিয়েছেন ডিজিটাল ডাউনলোডের মাধ্যমে। এর ফলে তাদের হাতে নেই অপারেটিং সিস্টেমের ফিজিক্যাল কপি। যদি অটোমেটিক রিপেয়ার মেথড ব্যর্থ হয়, তাহলে আপনার দরকার হবে একটি সিস্টেম রিপেয়ার ড্রাইভ বুটরেক ব্যবহার করার জন্য অথবা অন্য যেকোনো সিস্টেম রিকোভারি টুল 📾

ফিডব্যাক : mahmood\_sw@yahoo.com